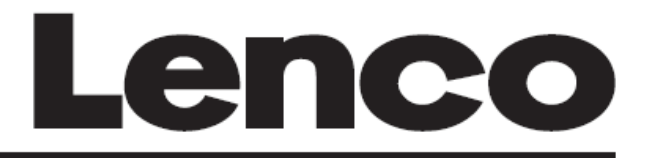

## **RADIO INTERNETOWE Z BLUETOOTH**

DIR-70 BK

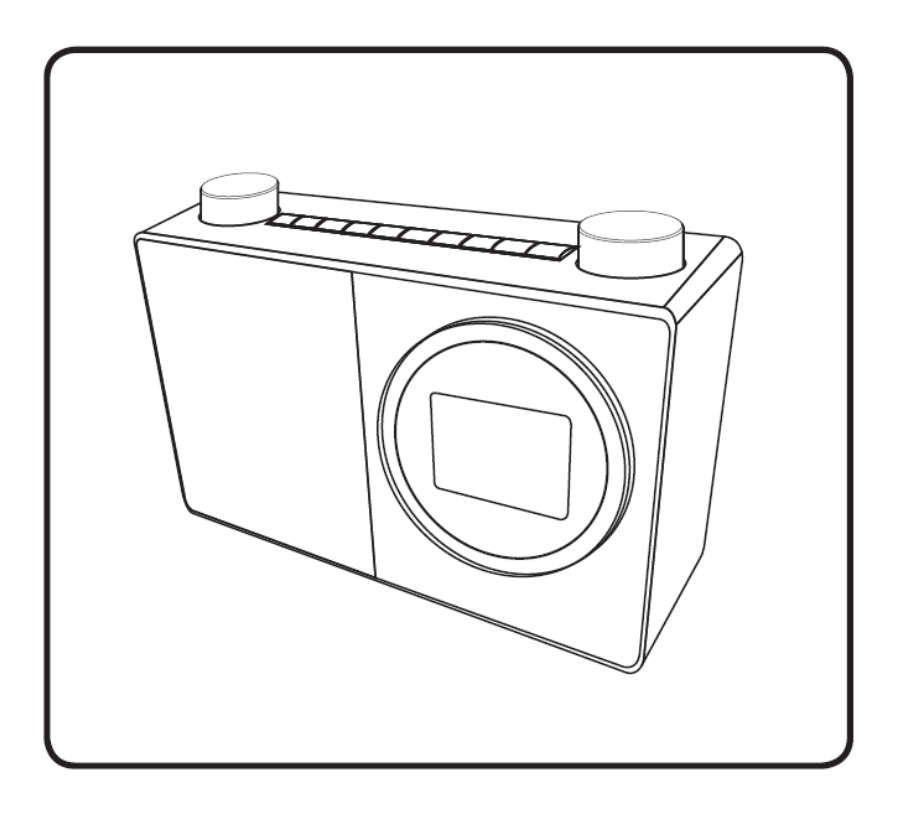

IMPORTER: DSV Spółka z ograniczoną odpowiedzialnością Spółka Komandytowa; Plac Kaszubski 8; 81-350 Gdynia www.dsv.com.pl

### UWAGA:

Użycie elementów sterujących lub regulacji lub wykonanie procedur innych niż tu określone może spowodować narażenie na niebezpieczne promieniowanie. To urządzenie nie powinno być regulowane ani naprawiane przez nikogo poza wykwalifikowanym personelem serwisowym..

### ZANIM ROZPOCZNIESZ

#### OSTRZEŻENIA:

- 1. Użycie elementów sterujących lub regulacji lub wykonanie procedur innych niż tu określone może spowodować narażenie na niebezpieczne promieniowanie. To urządzenie nie powinno być regulowane ani naprawiane przez nikogo poza wykwalifikowanym personelem serwisowym.
- 2. OSTRZEŻENIA
- 3. Nie używaj tego urządzenia w pobliżu wody.
- 4. Czyść tylko lekko zwilżoną ściereczką.
- 5. Nie zakrywaj ani nie blokuj żadnych otworów wentylacyjnych. Ustawiając urządzenie na półce, pozostaw 5 cm (2 ") wolnej przestrzeni wokół całego urządzenia.
- 6. Zainstaluj zgodnie z dostarczoną instrukcją obsługi.
- 7. \* Nie stawaj niczego na zasilaczu ani nie przyciskaj go. Zachowaj ostrożność, szczególnie w pobliżu wtyczek i punktu wyjścia kabla. Nie kładź ciężkich przedmiotów na zasilaczu, ponieważ może to spowodować jego uszkodzenie. Trzymaj całe urządzenie poza zasięgiem dzieci! Podczas zabawy kablem zasilającym mogą poważnie się zranić.
- 8. \* Odłącz to urządzenie podczas burzy lub gdy nie jest używane przez dłuższy czas.
- 9. Trzymaj urządzenie z dala od źródeł ciepła, takich jak kaloryfery, grzejniki, kuchenki, świece i inne produkty wytwarzające ciepło lub otwarty ogień.
- 10. Unikaj używania urządzenia w pobliżu silnych pól magnetycznych.
- 11. Wyładowanie elektrostatyczne może zakłócać normalne użytkowanie tego urządzenia. Jeśli tak, po prostu zresetuj i uruchom ponownie urządzenie zgodnie z instrukcją manual.
- 12. 10. Ostrzeżenie! Nigdy nie wkładaj żadnych przedmiotów do produktu przez otwory wentylacyjne lub otwory. Wysokie napięcie przepływa przez produkt, a wkładanie przedmiotu może spowodować porażenie prądem i / lub zwarcie wewnętrznych części. Z tego samego powodu nie rozlewaj wody ani płynu na produkt.
- 13. Nie używaj urządzenia w wilgotnych lub wilgotnych miejscach, takich jak łazienki, zaparowane kuchnie lub w pobliżu basenów.
- 14. Nie używaj tego urządzenia, gdy może wystąpić kondensacja.
- 15. Mimo że urządzenie to zostało wyprodukowane z najwyższą starannością i kilkakrotnie sprawdzone przed opuszczeniem fabryki, nadal może wystąpić problem, podobnie jak w przypadku wszystkich urządzeń elektrycznych. Jeśli zauważysz dym, nadmierne nagromadzenie ciepła lub inne nieoczekiwane zjawiska, należy natychmiast odłączyć wtyczkę od głównego gniazdka elektrycznego.
- 16. To urządzenie może działać ze źródlem zasilania określonym na etykiecie. Jeśli nie masz pewności co do rodzaju zasilania używanego w domu, skonsultuj się ze sprzedawcą lub lokalnym zakładem energetycznym.
- 17. \* Gniazdko elektryczne musi być zainstalowane w pobliżu urządzenia i musi być łatwo dostępne.
- 18. \* Nie przeciążaj gniazd AC ani przedłużaczy. Przeciążenie może spowodować pożar lub porażenie prądem.
- 19. \* Urządzenia o konstrukcji klasy 1 należy podłączyć do głównego gniazdka z uziemieniem ochronnym.
- 20. \* Urządzenia o konstrukcji klasy 2 nie wymagają uziemionego połączenia.

- 21. Trzymaja z dala od gryzoni. Gryzonie mogą przegryźć kable zasilające.
- 22. \* Zawsze trzymaj za wtyczkę, wyciągając ją z gniazda zasilania. Nie ciągnij za przewód zasilający. Może to spowodować zwarcie.
- 23. Unikaj umieszczania urządzenia na powierzchniach, które mogą być narażone na wibracje lub wstrząsy.
- 24. Do czyszczenia urządzenia użyj miękkiej suchej ściereczki. Nie używaj rozpuszczalników ani płynów na bazie benzyny. Do usuwania silnych plam można użyć wilgotnej szmatki z rozcieńczonym detergentem.
- 25. Dostawca nie ponosi odpowiedzialności za szkody lub utratę danych spowodowaną wadliwym działaniem, niewłaściwym użytkowaniem, modyfikacją urządzenia lub wymianą baterii.
- 26. Nie przerywaj połączenia, gdy urządzenie formatuje lub przesyła pliki. W przeciwnym razie dane mogą zostać uszkodzone lub utracone.
- 27. Jeśli urządzenie ma funkcję odtwarzania USB, pamięć USB należy podłączyć bezpośrednio do urządzenia. Nie używaj przedłużacza USB, ponieważ może to powodować zakłócenia i awarię danych.
- 28. Urządzenie nie może być wystawiane na kapanie lub zachlapanie i upewnij się, że na urządzeniu lub w jego pobliżu nie należy umieszczać żadnych przedmiotów wypełnionych płynami, takich jak wazony.
- 29. \* Aby całkowicie odłączyć zasilanie, wtyczkę urządzenia należy odłączyć od gniazdka elektrycznego, ponieważ urządzenie odłączające jest wtyczką urządzenia.
- 30. Jeśli urządzenie działa z akumulatorem, akumulator nie powinien być narażony na nadmierne ciepło, takie jak słońce, ogień itp.
- 31. Należy zwrócić uwagę na środowiskowe aspekty utylizacji baterii. Urządzenia można używać tylko w umiarkowanie niskich temperaturach lub w klimacie ciepłym.
- 32. Tabliczka znamionowa została zaznaczona na dolnym lub tylnym panelu urządzenia. To urządzenie nie jest przeznaczone do użytku przez osoby (w tym dzieci) z niepełnosprawnością fizyczną, sensoryczną lub umysłową, lub bez doświadczenia i wiedzy, chyba że są pod nadzorem lub otrzymały instrukcje dotyczące prawidłowego użytkowania urządzenia przez osobę, która odpowiada za ich bezpieczeństwo. Ten produkt jest przeznaczony wyłącznie do użytku profesjonalnego, a nie do użytku komercyjnego lub przemysłowego.
- 33. Upewnij się, że urządzenie jest ustawione w stabilnej pozycji. Uszkodzenia powstałe w wyniku używania tego produktu w niestabilnej pozycji lub nieprzestrzegania innych ostrzeżeń lub środków ostrożności zawartych w niniejszej instrukcji obsługi nie będą objęte gwarancją.
- 34. Nigdy nie zdejmuj obudowy tego urządzenia.
- 35. Nigdy nie stawiaj tego urządzenia na innym sprzęcie elektrycznym.
- Nie używaj ani nie przechowuj tego produktu w miejscu narażonym na bezpośrednie działanie promieni słonecznych, ciepła, nadmiernego pyłu lub wibracji.
- 37. Nie pozwalaj dzieciom na dostęp do plastikowych toreb.
- 38. Używaj wyłącznie dodatków / akcesoriów określonych przez producenta.
- 39. Wszelkie czynności serwisowe należy powierzyć wykwalifikowanemu personelowi serwisowemu. Serwisowanie jest wymagane, gdy aparat zostanie w jakikolwiek sposób uszkodzony, np. Przewód zasilający lub wtyczka, gdy rozlany zostanie płyn lub przedmioty wpadną do aparatu, gdy urządzenie zostanie wystawione na działanie deszczu lub wilgoci, nie działa normalnie lub został upuszczony.
- 40. \* Nie używaj uszkodzonego przewodu zasilającego, wtyczki lub luźnego gniazdka. Może to spowodować pożar lub porażenie prądem.
- 41. Długotrwałe narażenie na głośne dźwięki z osobistych odtwarzaczy muzycznych może prowadzić do tymczasowej lub trwałej utraty słuchu.
- 42. INSTALACJA
- 43. Rozpakuj wszystkie części i usuń materiał ochronny.

44. • \* Nie podłączaj urządzenia do sieci przed sprawdzeniem napięcia sieciowego i przed

wykonaniem wszystkich innych połączeń.

\* Te instrukcje dotyczą tylko produktów korzystających z kabla zasilającego lub zasilacza sieciowego

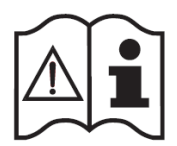

## AKCESORIA

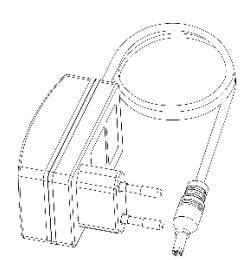

Zasilacz AC/DC

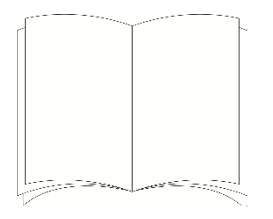

Instrukcja

## OPIS ELEMENTÓW

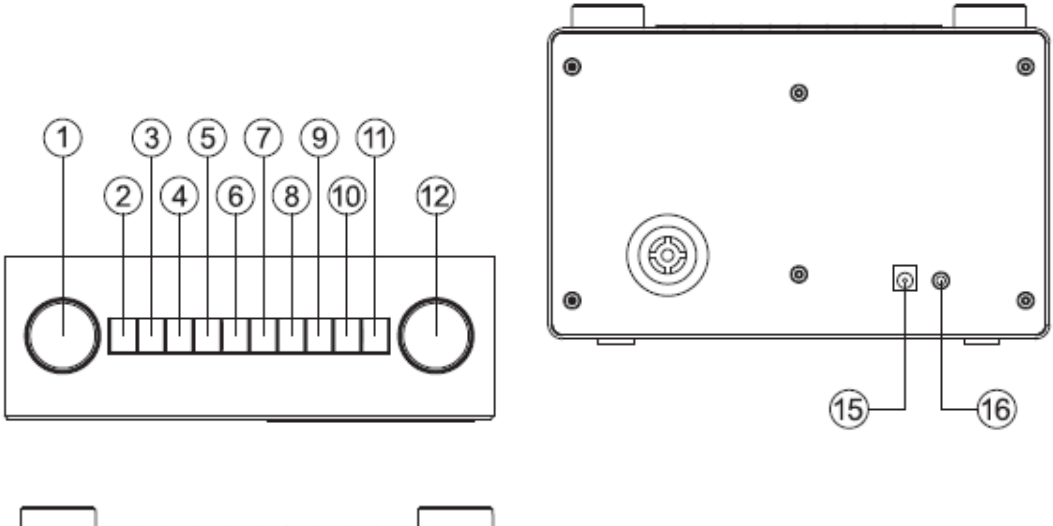

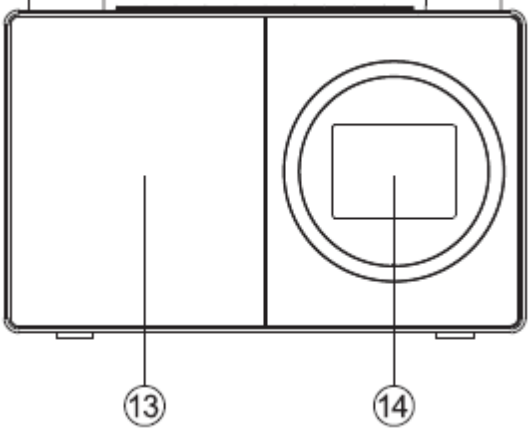

- 1. Pokrętło Navigate / Select
  - Obróć, aby przewijać i wyróżniać opcje na ekranie
  - Naciśnij, aby wybrać opcję
  - Gdy zabrzmi alarm, naciśnij, aby odłożyć alarm na 5 minut
  - W trybie Bluetooth: naciśnij, aby odłączyć aktualnie podłączone urządzenie i wyszukać nowe urządzenia
  - Obróć w celu przewinięcia I podświetlenia opcji
  - Naciśnij pokrętło Select w celu wybrania opcji
  - Gdy alarm wybrzmi, naciśnij Snooze w celu odłożenia alarmu na 5 minut
  - W trybie Bluetooth: naciśnij w celu odłączenia aktualnie podłączonego urządzenia I wyszukaj nowe urządzenia.
- 2. Power 🙂
  - Naciśnij, aby włączyć / wyłączyć zasilanie (Standby)
- 3. Mode
  - Naciśnij, aby przełączyć funkcję: radio internetowe, Bluetooth, UPnP
- 4. Menu
  - Naciśnij, aby wyświetlić opcje Menu (Local radio/Internet radio/Media Centre/Information Centre/Bluetooth/Configuration)

- Naciśnij I przytrzymaj w celu podłączenia do routera z przyciskiem WPS.
- przejście w tył / przewijanie w lewo na ekranie
- 6. **P** przejście w przód/ przewijanie w prawo na ekranie
- 7. Preset (Internet radio)

5.

- naciśnij: przywołanie stacji zapisanej w paięci
- naciśnij i przytrzymaj: zapisywanie stacji radiowej w pamięci
- 8. Radio preset 1 (Favourite)
  - W trybie radia internetowego: nacisnij i przytrzymaj w celu zapisania stacji radiowej w pamięci (favourite)
  - W trybie radia internetowego: naciśnij w celu przywołania z pamięci (favourite)
- 9. Radio preset 2 (Favourite)
  - W trybie radia internetowego: nacisnij i przytrzymaj w celu zapisania stacji radiowej w pamięci (favourite)
  - W trybie radia internetowego: naciśnij w celu przywołania z pamięci (favourite)
- 10. Radio preset 3 (Favourite)
  - W trybie radia internetowego: nacisnij i przytrzymaj w celu zapisania stacji radiowej w pamięci (favourite)
  - W trybie radia internetowego naciśnij w celu przywołania z pamięci (favourite)
  - Tryb Bluetooth: naciśnij w celu odtwarzania / pauzy
- 11. Radio preset 4 (Favourite)
  - W trybie radia internetowego: nacisnij i przytrzymaj w celu zapisania stacji (favourite)
  - W trybie radia internetowego: naciśnij w celu przywołania z pamięci (favourite)
- 12. Pokrętło Volume
  - Obróć w prawo, aby podnieść poziom głośności
  - Obróć w lewo, aby obniżyć poziom głośności
- 13. Głośnik
- 14. Wyświetlacz kolorowy
- 15. Gniazdo zasilania
- 16. Gniazdo słuchawkowe

## Połączenia

# Welcome

# 

- 1. Podłącz przewód zasilający do gniazda z tyłu radia.
- Podłącz zasilacz do ściennego gniazdka elektrycznego i włącz urządzenie. Radio włączy się, a na wyświetlaczu pojawi sie logo powitalne i radio internetowe będzie

wyświetlane przez kilka sekund. Proszę czekać.

3. Wyświetlony zostanie menu konfiguracji sieci z opcjami; wybierz "TAK", aby ręcznie wprowadzić ustawienia, "Tak (WPS)", aby szybko i łatwo połączyć się za pomocą funkcji 'WPS Push Button', jeśli router taką opcję posiada lub "NIE", aby pominąć ustawienia konfiguracji sieci i wprowadzić je później.

Uwaga: jeśli pominiesz menu konfiguracji sieci, będziesz mógł używać swojego produktu tylko z połączeniem Bluetooth, dopóki nie przejdziesz do ustawień i nie połączysz się z routerem domowym w celu późniejszego dostępu do radia internetowego WiFi.

#### Początkowe ustawienia

Przy pierwszym użyciu Radio wyświetli menu konfiguracji sieci, aby wprowadzić ustawienia połączenia z routerem domowym w celu uzyskania dostępu do radia internetowego Wi-Fi. Zalecamy kontynuowanie instalacji, a poniżej przedstawiamy kroki, które należy wykonać, aby to zrobić. Alternatywnie, jeśli wolisz wprowadzić szczegóły konfiguracji sieci, aby później połączyć się z routerem, użyj obrotowego przycisku Navi / Select, aby podświetlić "NIE" i naciśnij, aby wybrać. Zostanie wyświetlony ekran głównego menu radia.

Podłączanie do routera przy użyciu przycisku WPS (WiFi Protected Setup)

Najłatwiejszym sposobem połączenia z routerem jest użycie przycisku WPS (WiFi Protected Setup). Sprawdź na routerze, czy ma tę opcję.

- 1. Po wyświetleniu menu konfiguracji sieci użyj lewego pokrętła Navi / Select, aby podświetlić "Yes (WPS)" i naciśnij pokrętło, aby wybrać.
- 2. Na routerze naciśnij przycisk WPS w ciągu 120 sekund.
- Po kilku chwilach wyświetlacz radia internetowego wyświetli komunikat "Łączenie z siecią …"; poczekaj.
- 4. Wyświetlane jest menu główne z podświetlona opcją **Internet Radio** jako pierwszą opcją. Jesteś teraz podłączony przez router z Internetem.
- 5. Naciśnij pokrętło Navi / Select po lewej stronie, aby wybrać radio internetowe. Możesz teraz używać pokrętła Navi / Select po lewej stronie, aby przewijać dostępne opcje i naciśnij, aby wybrać podświetloną opcję.

Podłączanie do routera przez skanowanie w poszukiwaniu sieci WiFi

Jeśli router nie ma opcji WPS Push Button, radio może wyszukiwać dostępne sieci Wi-Fi.

- 1. Po wyświetleniu menu konfiguracji sieci użyj pokrętła Navi / Select po lewej stronie, aby podświetlić "TAK" i naciśnij, aby wybrać.
- Wyświetlony zostanie komunikat "Scanning for Wireless Network... " (skanowanie w poszukiwaniu sieci bezprzewodowej ...), podczas gdy radio będzie skanować w poszukiwaniu dostępnych sieci Wi-Fi.
- 3. Po kilku sekundach zostanie wyświetlona lista nazw sieci (znanych również jako SSID), dla

sieci Wi-Fi znalezionych podczas skanowania.

4. Użyj pokrętła Navi / Select, aby podświetlić sieć WiFi, z którą chcesz połączyć Radio, i naciśnij, aby wybrać.

**Uwaga**: jeśli twojej sieci Wi-Fi nie ma na liście, może to być spowodowane tym, że router jest skonfiogurowany tak, aby jego nazwa nie była widoczna (nazwa sieciowa lub SSID nie jest widoczna w sieci). Można zmienić ustawienie widoczności nazwy routera, aby można go było znaleźć podczas skanowania sieci WiFi przez radio

**Uwaga**: jeśli router jest skonfigurowany tak, aby jego nazwa była widoczna dla innych urządzeń sieciowych podczas wyszukiwania (nazwa sieci lub identyfikator SSID), ale nie został odnaleziony, najpierw spróbuj ponownie wykonac wyszukiwanie sieci WiFi. Jeśli sieci nadal nie można znaleźć, spróbuj przenieść radio bliżej routera, a następnie ponownie wyszukaj sieci Wi-Fi.

- 5. Jeśli router wymaga hasła lub klucza szyfrowania, należy go wprowadzić, aby umożliwić połączenie się z routerem. Niektóre routery bezprzewodowe mają już klucz szyfrujący lub hasło ustawione przez producenta, będą one widoczne na samym routerze lub w dostarczonej dokumentacji.
- 6. Wyświetlony zostanie komunikat "Enter Password", a następnym wierszu wyświetlony zostanie podświetlona litera "A".

Uwaga: w celu wprowadzenia hasła lub klucza szyfrowania połączenia bezprzewodowego, użyj pokrętła Navigation / Select po lewej stronie, w celu przewijania liter i cyfr za pomocą przycisków ◀ lub ► lub przejdź do następnej lub poprzedniej litery. Nie naciskaj pokrętła, aby wybrać Select, dopóki nie wprowadzisz pełnego hasła lub klucza i nie sprawdzisz, czy jest poprawne.

 W celu wprowadzenia hasła lub klucza szyfrującego, użyj pokrętła pokrętła Navigation / Select, aby wyświetlić pierwszą literę lub numer hasła.

**Uwaga**: musisz dokładnie wpisać litery i cyfry swojego hasła lub klucza szyfrującego, tak jak pojawiają się one w dokumentacji routera lub routera, w tym wielkich i małych liter, aby umożliwić połączenie radia z routerem.

Przyciskiem Przesuń kursor w prawo I wprowadź następny znak. Pokrętłem Navigation/Select wybierz kolejny znak hasła.

- 9. Przyciskiem Przesuń kursor na kolejną pozycję I pokrętłem Navigation/Select wybierz kolejny znak hasła lub klucza szyfrowania.
- 10. Sprawdź uważnie wprowadzone hasło. W celu wykonania korekty, naciśnij
- 11. Gdy masz już pewność, że wprowadzone hasło lub kod jest poprawny, naciśnij pokrętło Navi / Select po lewej stronie, aby potwierdzić.
- 12. Wyświetlony zostanie komunikat "Connecting to Network …". Proszę czekać.
- Następnie wyświetlony zostanie ekran głównego menu z opcją Internet Radio jako pierwszą opcją. Jesteś teraz połączony przez router z Internetem.
- Naciśnij pokrętło Navi / Select po lewej stronie, aby wybrać radio internetowe. Teraz możesz pokrętłem Navi / Select po lewej stronie, przewinąć dostępne opcje i nacisnąć, aby wybrać.

## Podłączanie do urządzenia Bluetooth

Sprawdź, czy urządzenie znajduje sie w trybie Bluetooth. Jeśli nie, przyciskiem **Mode** wybierz tryb Bluetooth (sprawdź wyświetlacz). Radio rozpocznie wyszukiwanie urządzeń Bluetooth. <u>W trybie Bluetooth</u>

- 1. Radio wyszuka urządzenia Bluetooth.
- Na urządzeniu, które chcesz podłączyć do radia (np. iPhone/iPad/Android/other phone/Tablet/Computer), włącz łączność Bluetooth i upewnij się, że jest "wykrywalne".

**Uwaga**: w razie potrzeby zapoznaj się z instrukcjami dla radia, aby dodać lub skonfigurować Bluetooth.

3. W razie potrzeby wybierz opcję 'Add new device' (dodaj nowe urządzenie).

**Uwaga**: niektóre produkty automatycznie wyszukują nowe urządzenie, więc opcja 'Add new device' nie jest dostępna.

- 4. Po wyszukaniu urządzenia radio będzie widoczne jako "LENCO DIR-70". Wybierz nazwę urządzenia, aby rozpocząć parowanie.
- 5. Po zakończeniu parowania wyświetlony zostanie komunikat "Bluetooth Connected".
- 6. Po sparowaniu urządzenia z radiem połączy się ono z nim, gdy znajdzie się w zasięgu, który wynosi około 10 metrów lub mniej (33 stopy lub mniej), w linii wzroku.
- 7. Twoje urządzenie pozostanie sparowane z radiem, chyba że zdecydujesz się je odłączyć lub "sparować".

Uwaga: możesz nacisnąć pokrętło Navigation / Select na górze radia, aby usunąć powiązanie

z aktualnie sparowanym urządzeniem i wyszukać nowe urządzenia.

## Włączanie

Naciśnij przycisk Power.

## Wyłączanie (Standby)

Naciśnij przycisk Power. Na wyświetlaczu pojawią się wskazania trybu czuwania (Standby) zawierające godzinę i datę.

## Lokalizacja pogody

W trybu Standby mode, można skonfigurować lokalizację dla prognozy pogody

- 1. Przyciskami ◀ lub ► wybierz 'Set location (Weather)'.
- 2. Naciśnij pokrętło Navigation/Select, a wyświetlona zostanie lista krajów.
- 3. Aby wybrać Wielka Brytania, użyj pokrętła Navigation / Select, aby podświetlić Europę i naciśnij, aby wybrać.
- 4. Pokrętłem Navigation / Select, aby podświetlić Zjednoczone Królestwo i naciśnij, by wybrać.
- Użyj pokrętła Navigation / Select, aby podświetlić odpowiednio Anglię, Irlandię Północną, Szkocję lub Walię i naciśnij, aby wybrać.
- Użyj pokrętła Navigation / Select, aby podświetlić City (Miasto) i naciśnij, aby wybrać.
  Wyświetlone zostaną aktualne informacje o pogodzie. Za pomocą pokrętła Navigation / Select można przewijać dostępne informacje o pogodzie.
- 7. Radio będzie teraz przełączać się między informacjami pogodowymi a bieżącą datą i godziną w trybie gotowości.

## Przełączanie trybów

Przyciskiem Mode przełącz tryb pracy urządzenia: Internet Radio, Bluetooth oraz UPnP.

## Regulacja poziomu głośności

• Pokrętłem ustaw poziom głośności.

## Słuchawki

Do radia można podłączyć słuchawki z wtyczką 3,5 mm (opcjonalne). Gniazdo słuchawek znajduje się z tyłu radia obok gniazdka zasilania. Po podłączeniu słuchawek głośnik radia jest wyłączony, a dźwięk jest odtwarzany przez słuchawki.

Uwaga: zawsze utrzymuj poziom głośności na rozsądnym poziomie.

## Internet Radio

Sprawdź, czy wybrany jest tryb **Internet Radio**. Jeśli nie, naciskaj powtórnie krótko przycisk **Mode**, aż przełączysz na tryb **Internet Radio** (sprawdź wyświetlacz). Za pomocą radia internetowego możesz słuchać tysięcy stacji radiowych z całego świata; wystarczy połączyć się z routerem domowym za pośrednictwem Wi-Fi, aby uzyskać szerokopasmowe połączenie z Internetem.

Jeśli nie wprowadziłeś szczegółów konfiguracji sieci po pierwszym włączeniu radia, możesz nacisnąć i przytrzymać przycisk Menu w trybie radia internetowego, aby połączyć się z routerem za pomocą przycisku WPS (WiFi Protected Setup); jest to najłatwiejszy sposób na połączenie. Sprawdź na routerze, czy ma tę opcję, a następnie postępuj zgodnie z instrukcjami na stronie 2 i 3. Alternatywnie, radio podejmie próbę połączenia, a następnie wyszukania sieci bezprzewodowych po wybraniu internetowej stacji radiowej. Następnie możesz wykonać czynności opisane na stronie 2, aby połączyć się z routerem.

#### Wybór internetowej stacji radiowej

Istnieje kilka różnych sposobów wybierania internetowych stacji radiowych do słuchania w radiu. Jak na przykład:

- Global Top 20
- Genre
- Country/Location
- Highlighted stations

W trybie radia internetowego:

- Użyj pokrętła Navigation / Select, aby podświetlić 'Radio Station/Music' (stacja radiowa / Muzyka) i naciśnij, aby wybrać.
- Użyj pokrętła Navigation / Select, aby podświetlić jedną z wyświetlanych opcji i naciśnij, aby wybrać.
- Nadal używaj przycisku Navigation / Select, aby podświetlić każdą opcję, którą chcesz i naciśnij, aby wybrać. Po wybraniu internetowej stacji radiowej do dostrojenia i słuchania zostanie wyświetlony komunikat 'Connecting...' (łączenie), a następnie 'Buffering' (buorowanie). Po krótkim czasie stacja powinna zacząć grać.

#### Zapisywanie stacji radiowych (Internet radio)

Można zapisać do 250 internetowych stacji radiowych w komórkach pamięci urządzenia, umożliwiając natychmiastowy dostęp do ulubionych stacji. Zaprogramowane ustawienia 1-4 można zapisać i szybko przywołać za pomocą przycisków szybkiego dostępu na górze radia.

1. **Uwaga**: gdy zapiszesz stacje radia internetowego, są one również automatycznie zapisywane w opcji "My Favourites (moje ulubione) w menu radia internetowego.

## Zapisywanie ustawień wstępnych za pomocą jednego przycisku 1-4.

## W trybie radia internetowego:

- 1. Dostrój radio do stacji internetowej, którą chcesz zaprogramować.
- Naciśnij I przytrzymaj przycisk numeryczny (1-4) na górze radia, pod którym chcesz zapisać stację internetową. Ikona folderu pojawi się w górnym wierszu wyświetlacza, aby potwierdzić zapisanie ustawienia wstępnego.

**Uwaga**: jeśli w wybranej komórce pamięci istnieje już zapisana stacja, zostanie ona zastąpiona podczas zapisywania nowej stacji.

## Przywoływanie stacj radiowej 1-4

W trybie radia internetowego:

- Krótko naciśnij przycisk numeryczny na górze radia (1-4), pod którym zapisano stację, której chcesz słuchać.
- 2. Radio połączy ze stacją i rozpocznie się odtwarzanie.

**Uwaga**: jeśli żadna stacja nie została zapisana pod naciśniętym przyciskiem, wyświetlony zostanie numer zaprogramowanej komórki, a następnie lista zaprogramowanych stacji i 'Empty' (pusty) obok tej lokalizacji.

## Zapisywanie zaprogramowanych stacji internetowych 1-250

**Uwaga**: gdy stacja radiowa zostanie zapisana w zaprogramowanej lokalizacji 1-4 za pomocą tej metody, zostanie ona również zapisana pod przyciskami 1-4 na górze radia.

- 1. Dostrój radio do stacji internetowej, którą chcesz zapisać.
- 2. Naciśnij i przytrzymaj przycisk Preset. Radio umieści stację, która ma zostać zapisana, w następnej dostępnej lokalizacji i wyświetlona zostanie lista zaprogramowanych stacji.
- 3. Gdy wyświetlana jest lista ustawień wstępnych, naciśnij przycisk Navigation / Select, aby potwierdzić ustawienie; lub można użyć pokrętła Navigation / Select, aby przenieść stację do innej komórki pamięci, a następnie nacisnąć pokrętło Navigation / Select, aby potwierdzić zapamiętane ustawienie.
- 4. Ikona folderu pojawi się w górnym wierszu wyświetlacza, aby potwierdzić zapisanie stacji.

**Uwaga**: jeśli istnieje już stacja internetowa zapisana w ustawieniu wstępnym, zostanie ona nadpisana podczas zapisywania nowej stacji.

## Przywoływanie zaprogramowanych stacji internetowych 1-250

W trybie radia internetowego:

- 1. Krótko naciśnij przycisk Preset. Użyj pokrętła Navigation / Select, aby przejść do zaprogramowanej lokalizacji i stacji, której chcesz słuchać (1-250).
- 2. Nacisnij pokrętło Navigation/Select. Radio przywoła zapisana w pamięci stację radiową.

## Konfiguracja

### 1. Sleep Radio:

Wybierz dźwięk usypiania: "Birds", "Piano", "Rain", "Spa", "Space" or "Wave" i nacisnij OK.

#### 2. History:

Lista ostatnich dziesięciu wybrany stacji radiowych.

#### 3. Service:

Wyszukaj stację radiową - wprowadź słowo kluczowe, aby wyszukać stację radiową na liście. Dodaj nową stację radiową, dodając adres IP, dodane stacje zostaną zapisane w My Favourites (ulubione). Pamiętaj, że maksymalna ilość znaków w nazwie stacji to 250.

#### 4. Alarm

Istnieją trzy niezależne alarmy - 2 alarmy bezwzględne (Alarm 1 i Alarm 2) i jeden alarm względny (Alarm NAP).

Należy pamiętać, że źródłem alarmu jest radio internetowe, jeżeli dla parametru **Alarm Sound** wybrane jest ustawienie **Iternet Radio**. Można ustawić tylko jedną stację IR dla alarmu 1 i alarmu 2. Po osiągnięciu alarmu, urządzenie łączy się z Internetem, jeśli ustawiona sieć jest dostępna. Dlatego może wystąpić pewne opóźnienie między początkiem alarmu, a rozpoczęciem odtwarzania radia. Jeśli żadna sieć nie zostanie odnaleziona w ciągu jednej minuty, alarm automatycznie zmieni się na **Melody**. Po ustawieniu alarmu "NAP" alarm rozlega się co 5/10/20/30/60/90/120 minut, w zależności od ustawienia.

Wybierz Alarm Volume, aby ustawić głośność alarmów.

#### 5. Timer

Odliczanie czasu (maks. 100min) +

## 6. Scheduled Playing

Wybierz "Turn On" w celu aktywacji zaprogramowanego odtwarzania.

#### W następnym menu:

- Repeat (powtarzanie): wybierz "Everyday" (codziennie), "Once" (raz), "Mon" (pon),
  "Tue" (wtorek), "Wed" (środa), "Thu" (czwartek), "Fri" (piątek), "Sat" (sobota), "Sun" (nidziela) i potwierdź wybierając Ok.
- Time: wybierz czas uruchomienia I czas zakończenia.
- Sound: wybierz źródło dźwięku: Internet Radio wybierz zapisaną w pamięci stację radiową.

Uwaga: do wyboru dostępne są tylko zapisane wcześniej stacje radiowe. Naciśnij OK, a menu pokaże aktualnie wybraną internetową stację radiową. Naciśnij ponownie OK, aby wybrać stację z menu poprzedniej stacji.

## 7. Local Radio Setup

Set Location: w radiu internetowym znajduje się skrót **Local Radio** (lokalne radio), dzięki czemu można łatwo przejść do listy stacji w twojej lokalizacji. Możesz ręcznie skonfigurować swoją lokalizację lub pozwolić systemowi automatycznie wykryć twoją aktualną lokalizację. System wykrywa lokalizację na podstawie adresu IP podłączonej sieci. Naciśnij **Local Station**, aby bezpośrednio przejść do tej lokalnej listy radia. W przypadku stacji FM (IR) należy ręcznie wybrać **CITY**. FM (IR) nie działa, jeśli wybierzesz tylko swój kraj lub zezwolisz na automatyczne wykrywanie 'auto detect'.

**Uwaga**: nie wszystkie stacje FM każdego miasta są wstępnie wgrane, ale baza danych jest ciągle aktualizowana.

FM (IR) / (Enable): Enable (włącz ) / Disable (wyłącz) DAB (IR) / (Enable): Enable (włącz ) / Disable (wyłącz)

## 8. Playback Setup

Wybierz tryb odtwarzania: **Off** (normalne odtwarzanie), **Repeat all** (powtarzanie wszystkiego), **Repeat one** (powtarzanie jednego), Shuffle (losowa kolejność).

## 9. Device

Domyślna nazwa dla DLNA to **"AirMusic".** Można zmienić nazwę. Użyj kodu QR w celu pobrania I instalacji aplikacji sterującej "AirMusic" control App.

## 10. Equalizer

Korektor dźwięku. Do wyboru ustawienia: Normal, Flat, Jazz, Rock, Soundtracks, Classical, Pop, News, my EQ. Naciśnij EQ na pilocie w celu przełączenia ustawienia.

## 11. CD Cover

Jeśli odtwarzana stacja internetowa transmituje informacje o okładce płyty CD w bazie danych, urządzenie może wyświetlić okładkę płyty CD. Okładka płyty CD, w tym takie informacje jak "Station information" (informacje o stacji), "Artist(s)" (wykonawca), "Song name" (nazwa utworu), "Album name" (nazwa albumu), "Songwriter(s)" (twórca utworu). Naciśnij "Next" w celu powiększenia grafiki. Dwukrotnie naciśnij "Next" w celu powiększenia grafiki na cały wyświetlacz

### Odtwarzanie przez Bluetooth

W trybie Bluetooth:

- 1. Uruchom odtwarzanie na sparowanym urządzeniu Bluetooth, a dźwięk będzie słychać przez głośniki radia. Dostosuj poziom głośności w podłączonym urządzeniu i / lub radiu.
- 2. Możesz używać elementów sterujących w sparowanym urządzeniu Bluetooth, a także w radiu.
- 3. Sterowanie dostępne w twoim radiu:
  - Play/Pause: naciśnij '3'
  - Przełacz w tył: naciśnij 🤜 .
  - Przełącz w przód: nacisnij 上 .

## UPnP

Jeśli urządzenie nie znajduje się w trybie **UPnP**, naciskając krótko przycisk **Mode**, wybierz tryb **UPnP** (sprawdź wyświetlacz).

Udostępnianie multimediów UPnP umożliwia radioodtwarzaczowi odtwarzanie muzyki ze wspólnej biblioteki multimediów. Jeśli korzystasz z odpowiedniego systemu serwera, takiego jak komputer z programem Windows Media Player 10 lub nowszym (WMP), a twoja biblioteka muzyki jest dobrze oznaczona, wystarczy skonfigurować serwer UPnP.

**Uwaga**: jeśli jesteś użytkownikiem Apple Mac, iTunes nie działa obecnie jako serwer multimediów UPnP, ale dostępne są dodatki w celu umożliwienia pracy z biblioteką iTunes, takie jak Plex Media Server. Nie są one omówione w tym przewodniku. Aby odtwarzać pliki audio w radiu, musisz najpierw upewnić się, że:

- Komputer jest podłączony do tego samego routera i sieci co radio.
  - Pliki audio są przechowywane we właściwej lokalizacji na komputerze.
  - Pliki audio nie są "chronione".
  - Twój komputer ma poprawny typ plików audio i list odtwarzania zapisanych na komputerze podłączonym do sieci.
  - W komputerze jest włączone udostępnianie plików.
  - Pliki audio można udostępniać w sieci.
  - Znasz nazwę swojego komputera.

# Konfigurowanie komputera z systemem Windows w celu umożliwienia dostępu do plików audio

- 1. Upewnij się, że komputer jest podłączony do tego samego routera i sieci co radio.
- Na komputerze w Windows Media Player dodaj do biblioteki multimediów pliki audio i foldery, które chcesz udostępnić radiu.

- W Windows Media Player włącz udostępnianie multimediów, wybierz Library > Media sharing (Biblioteka> Udostępnianie multimediów).
- 4. Upewnij się, że radio będzie mogło uzyskać dostęp do współdzielonych multimediów, wybierając je w Windows Media Player i klikając 'Allow' (zezwalaj). Możesz także wybrać nazwę dla udostępnianych multimediów w 'Settings' (ustawienia). Kliknij "OK", aby zamknąć okna dialogowe.
- 5. Komputer jest teraz gotowy do strumieniowego przesyłania muzyki do radia.

#### Odtwarzanie w trybie UPnP

Radio wgrywa i wyświetla nazwy komputerów w sieci, które mają udostępnione multimedia. Użyj pokrętła Navigation / Select, aby podświetlić i wybrać komputer z plikami audio, które chcesz odtworzyć.

- Menu przedstawione w radiu są teraz generowane przez serwer multimediów, taki jak Windows Media Player. Radio może odtwarzać muzykę i listy odtwarzania. Dostępna jest również opcja wyszukiwania.
- 2. Użyj pokrętła Navigation / Select, aby podświetlić pozycję i naciśnij, aby odtwarzać zaznaczony utwór.
- 3. Przyciskami ◀ (w tył), ► (do przodu), ► (Play/Pause) i (Stop) można sterować odtwarzaniem.

## My media U

Wyświetl i odtwórz własną listę stacji mediaU na serwerze mediaU. Najpierw załóż konto. W celu aktywacji własnej listy stacji, wykonaj poniższe czynności:

Wejdź na http://www.mediayou.net/. Załóż konto na mediaU I zaloguj się.

Przejdź do adresu MAC (MAC addresss) radia na koncie mediaU. Te informacje można pobrać z Center>System information>Wireless Info;

Po konfiguracji, można zapisać i przeglądać listę ulubionych stacji radiowych w mediaU. W celu wejścia do sekcji Radio nie potrzeba nazwy użytkownika i hasła.

Jeśli w Radio zapisane są różne konta, można wybrać, z którego chcesz teraz skorzystać w menu Configuration. Na koncie można zapisać stacje radiowe w kategorii Favorite Station i skonfigurować Favorite Location (ulubione lokalizacje) / Genre (gatunek) oraz My Local City (moje lokalne miasto) lub dodawać stacje radiowe manualnie. Stacje można przeglądać w trybie My Media w Radio.

## Information Center

### Weather Infomation

Istnieją informacje o pogodzie i prognozy dla 2000 miast.

Wybierz kraj, a następnie miasto, aby wyświetlić szczegóły pogody.

Przyciskami 🔸 / 🕨 przeglądaj prognozę.

Urządzenie może wyświetlać informacje o pogodzie w trybie czuwania. Na stronie informacji o pogodzie naciśnij Select, aby ustawić miasto na wyświetlanie w trybie czuwania, a następnie włącz wyświetlanie pogody (Weather display).

## **Financial Infomation**

Giełda

## **System Infomation**

Szczegółowe informacje o jednostce i sieci. Informacje obejmują adres MAC, który musisz podać podczas rejestracji w "my mediaU".

## APP

Kod QR w 'information center' ułatwia pobranie aplikacji sterującej AirMusic.

## Menu options

W menu radia dostępnych jest wiele funkcji i ustawień. Dostęp do menu można uzyskać, gdy radio jest włączone (nie w trybie czuwania), z dowolnego trybu.

- 1. Krótko naciśnij przycisk Menu.
- Pokrętłem Navigation/Select wybierz element I naciśnik, aby potwierdzić wybór.
  Przyciskami ◀ lub ► poruszaj się po menu ekranowym np. Podczas konfguracji alarmu.
- Pojawi się lista opcji. Pokrętłem Navigation/Select podświetl element i naciśnij celem potwierdzenia wyboru. Naciśnij 
   w celu cofnięcia się o krok.

Dostępne element Menu:

- Local radio
- Internet Radio
- Media Centre
- Information Centre
- Bluetooth mode
- Configuration

# SPECYFIKACJE

| Zasilacz.            | Tylko w EU                             |
|----------------------|----------------------------------------|
|                      | DongGuan Obelieve Electronic Com Ltd.  |
|                      | Wyjście DC 6V 1A                       |
|                      | AC 100-240V, 50/60Hz, 0.3A maks.       |
| Audio:               | 1 x 3W RMS                             |
| WiFi:                | 802.11 b/g/n. Wsparcie kodowania WEP I |
|                      | WPA/WPA2                               |
| Bluetooth:           | V5.0                                   |
| Częstotliwość:       | 2.4GHz-2.480GHz                        |
| Nazwa:               | LENCO DIR-70                           |
| Gniazdo słuchawkowe: | 3.5mm                                  |

Ze względu na ciągłe doskonalenie funkcje i konstrukcja mogą ulec zmianie bez powiadomienia